# Niagara Health System

# Future State: Cap Management - NH and HDS: CareAware Patient Flow: EVS Clean Job

Cerner Workflow ID: 2541 (v. 14.0) Client Workflow ID: 925

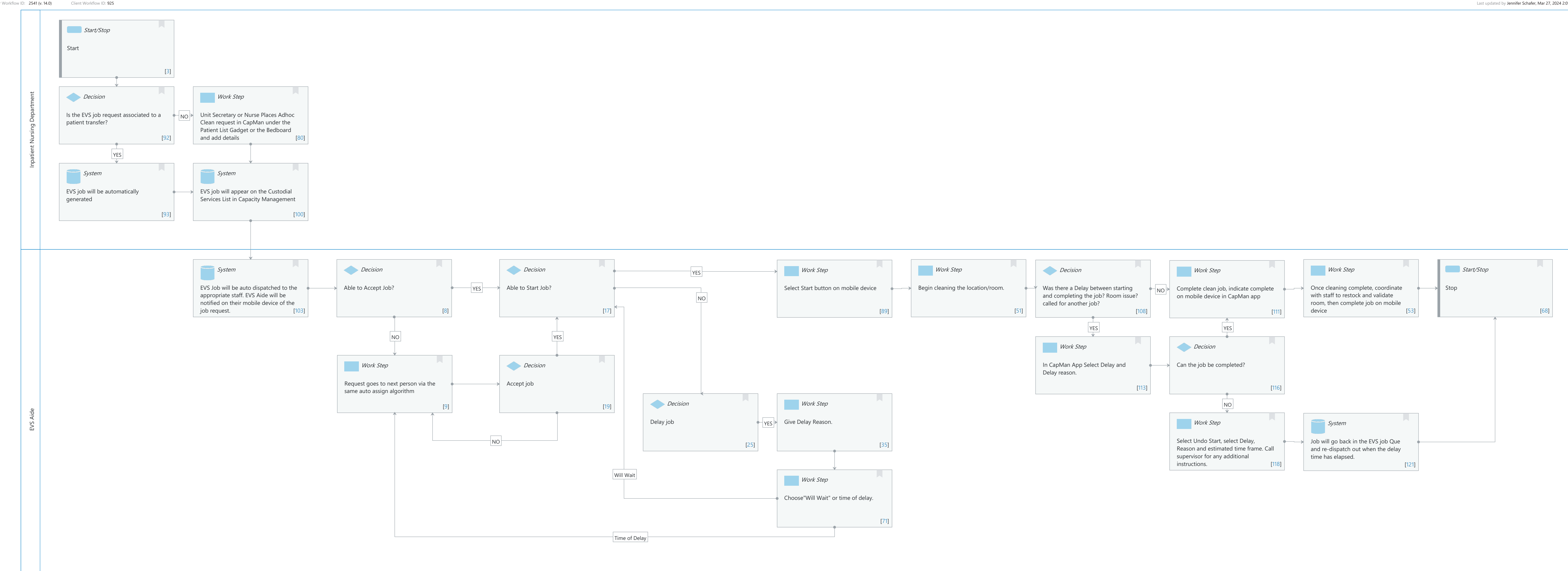

© Cerner Corporation. All rights reserved. This document contains Cerner confidential and/or proprietary information belonging to Cerner Corporation and/or its related affiliates which may not be reproduced or transmitted in any form or by any means without the express written consent of Cerner.

Last updated by Jennifer Schafer, Mar 27, 2024 2:01pm (UTC -4 hours)

# Future State: Cap Management - NH and HDS: CareAware Patient Flow: EVS Clean Job

Cerner Workflow ID: 2541 (v. 14.0) Client Workflow ID: 925

Last updated by Jennifer Schafer, Mar 27, 2024 2:01pm (UTC -4 hours)

## **Workflow Details:**

Niagara Health System

Workflow Name: Cap Management - NH and HDS: CareAware Patient Flow: EVS Clean Job Workflow State: Future State Workstream: Other Venue: Acute Care Client Owner: Cerner Owner: Standard: Yes Related Workflow(s): Tags:

## Workflow Summary:

Service Line: Related Solution(s): CareAware Patient Flow Project Name: Niagara Health System:OPT-0297674:NIAG\_CD Niagara HIS RFP TestBuilder Script(s): Cerner Workflow ID: 2541 (v. 14.0) Client Workflow ID: 925 Workflow Notes: Introduced By: WS 4 Validated By: WS 5.2

#### Swim Lane:

Role(s): Inpatient Nursing Department Department(s): Security Position(s): Nurse

#### Start/Stop [3]

Description: Start

#### Decision [92]

Description: Is the EVS job request associated to a patient transfer?

## Work Step [80]

Description: Unit Secretary or Nurse Places Adhoc Clean request in CapMan under the Patient List Gadget or the Bedboard and add details

#### System [93]

Description: EVS job will be automatically generated

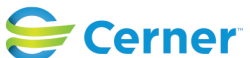

# Future State: Cap Management - NH and HDS: CareAware Patient Flow: EVS Clean Job

Cerner Workflow ID: 2541 (v. 14.0) Client Workflow ID: 925

Last updated by Jennifer Schafer, Mar 27, 2024 2:01pm (UTC -4 hours)

# System [100]

Description: EVS job will appear on the Custodial Services List in Capacity Management

# Swim Lane:

Role(s): EVS Aide [Custom] Department(s): Security Position(s): EVS Tech EVS Management EVS/Transport Management

# **System** [103]

Description: EVS Job will be auto dispatched to the appropriate staff. EVS Aide will be notified on their mobile device of the job request.

## **Decision** [8]

Description: Able to Accept Job?

# Decision [17]

Description: Able to Start Job?

## Work Step [89]

Description: Select Start button on mobile device

## Work Step [51]

Description: Begin cleaning the location/room.

# Decision [108]

Description: Was there a Delay between starting and completing the job? Room issue? called for another job?

## Work Step [111]

Description: Complete clean job, indicate complete on mobile device in CapMan app

# Work Step [53]

Description: Once cleaning complete, coordinate with staff to restock and validate room, then complete job on mobile device

## Start/Stop [68]

Description: Stop

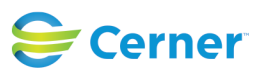

# Future State: Cap Management - NH and HDS: CareAware Patient Flow: EVS Clean Job

Cerner Workflow ID: 2541 (v. 14.0) Client Workflow ID: 925

Last updated by Jennifer Schafer, Mar 27, 2024 2:01pm (UTC -4 hours)

# Work Step [113]

Description: In CapMan App Select Delay and Delay reason.

## Decision [116]

Description: Can the job be completed?

## Work Step [9]

Description: Request goes to next person via the same auto assign algorithm

## **Decision** [19]

Description: Accept job

## Decision [25]

Description: Delay job

## Work Step [35]

Description: Give Delay Reason.

#### Work Step [118]

Description: Select Undo Start, select Delay, Reason and estimated time frame. Call supervisor for any additional instructions.

#### System [121]

Description: Job will go back in the EVS job Que and re-dispatch out when the delay time has elapsed.

## Work Step [71]

Description: Choose"Will Wait" or time of delay.

## **Facilities:**

Facility Name: Niagara Health System (All five acute hospitals) and Hotel Dieu Shaver Status: Pending Approval

Facility Cerner Owner: Facility Client Owner: Authorize Date: Facility Comments:

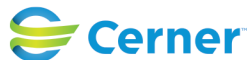